Creating Firmware Update Image for MCX W71 using OTAP Tool Rev. 1.0 — 19 September 2024 App

**Application note** 

#### **Document information**

| Information | Content                                                                                          |
|-------------|--------------------------------------------------------------------------------------------------|
| Keywords    | AN14394, OTAP, MCX W71, FRDM-MCXW71 Bluetooth LE                                                 |
| Abstract    | This application note describes the steps to create and upgrade the image on the MCX W71 boards. |

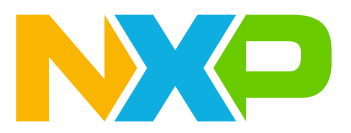

### 1 Introduction

This document provides the steps to create and upgrade the image on the MCX W71 board.

The demo can be run using two applications:

- Over The Air Programming (OTAP) Client-embedded application
- OTAP PC application

The OTAP Client-embedded application has two versions: ATT version and L2CAP version. Each version uses a different transfer method.

The OTAP Client is a GAP peripheral, which advertises the Bluetooth Low Energy (Bluetooth LE) OTAP service and waits for a connection from an OTAP server. After an OTAP server connects, the OTAP Client waits for it to write the OTAP control point CCCD, and then starts sending commands via ATT indications.

The demo applications use external storage by default. The internal storage is viable only if there is enough space in the internal flash for the upgrade image. The flash in this case must be at least twice the size of the largest application.

## 2 Prerequisites

To create an image to upgrade, the following prerequisites are required:

- MCUXpresso IDE v11.10.0 or later or IAR EW for Arm, which can be downloaded from MCUXpresso-IDE
- Over the Air Programming tool the latest version, which can be downloaded from Over the Air Programming
- MCX W71 board
- A smartphone with IoT toolbox NXP app, which is available for Android and iOS

### 3 Software setup with IAR

To configure the software, follow the steps below:

- 1. To use the external storage, make some changes. Several configuration options must be set up in both the source files and the linker options of the toolchain:
  - a. On the app\_preinclude.h, make sure that gAppOtaExternalStorage\_c is set to 1.
  - b. The OTAP demo applications for IAR EW IDE have some settings in the linker options, as shown in Figure 1.

AN14394

Creating Firmware Update Image for MCX W71 using OTAP Tool

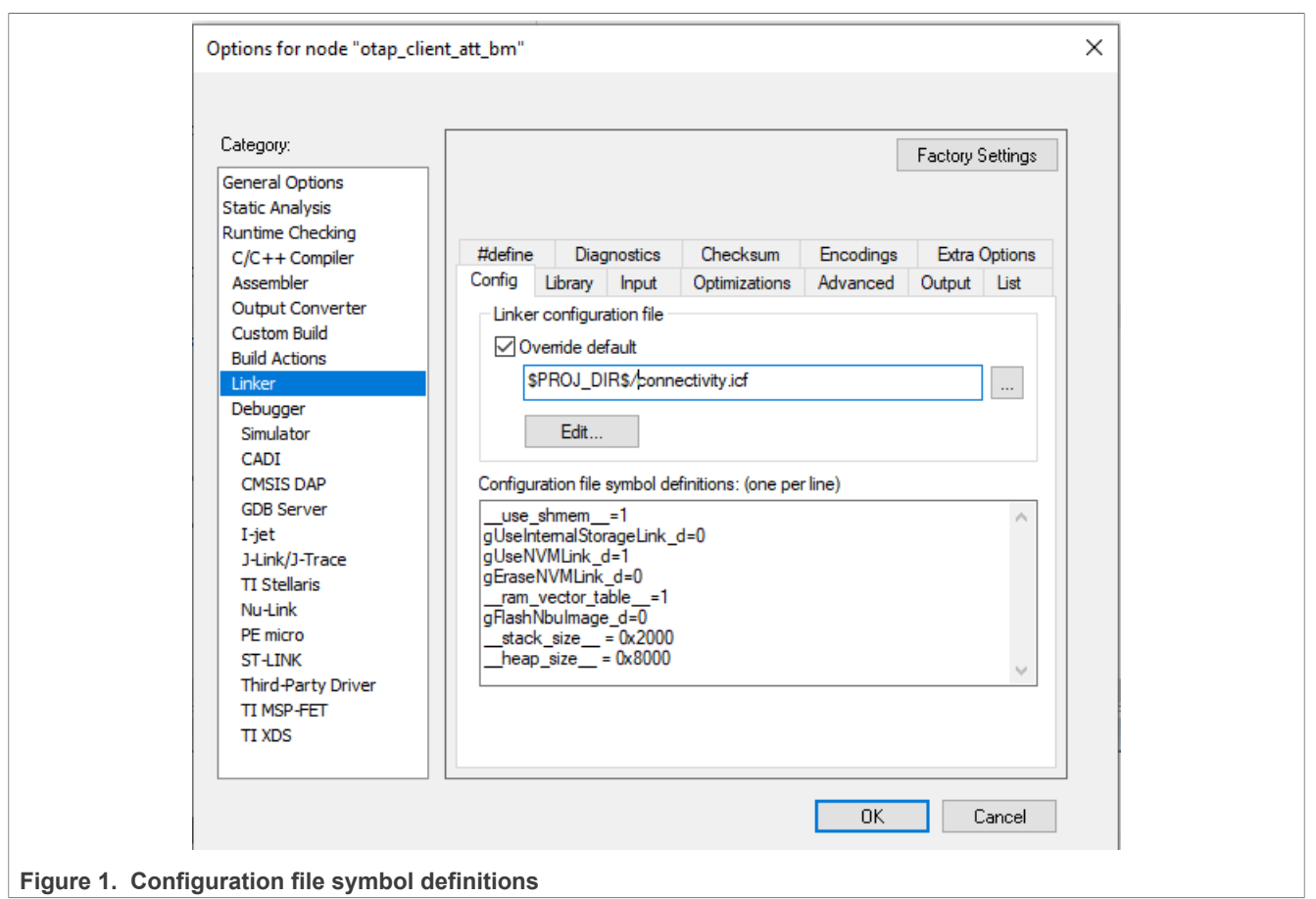

2. To use the internal storage, set up the gUseInternalStorageLink\_d=1 symbol in the linker configuration and set the gAppOtaExternalStorage value to "0".

#### Note:

The gEraseNVMLink\_d=1 IAR linker flag places some dummy bytes into the NVM region to invalidate the data and force the application to erase the entire NVM region. When generating an image for the OTA upgrade, set this flag to **0**, and the gUseNvmLink\_d flag. Therefore, resulting in a smaller image size being transferred and lower power consumption. If the NVM region must be erased after the upgrade process, the erased sector bitmap must be used to mark the NVM sectors as erasable.

#### 3.1 OTAP image format file

The Bluetooth LE OTAP image file has a binary file format. It is composed of a header followed by several subelements. The header describes general information about the file. There are some predefined subelements of a file but an end manufacturer may add manufacturer-specific subelements. The header does not have details of the subelements. The type of each piece is described.

To enable the creation of a SREC and BIN file for your embedded application in IAR Embedded Workbench, the steps are described as follows:

- 1. Open the target properties.
- 2. Go to the Output Converter tab.
- 3. Activate the Generate additional output checkbox.
- 4. Select the Motorola or Raw Binary option from the Output format drop-down menu.

#### Creating Firmware Update Image for MCX W71 using OTAP Tool

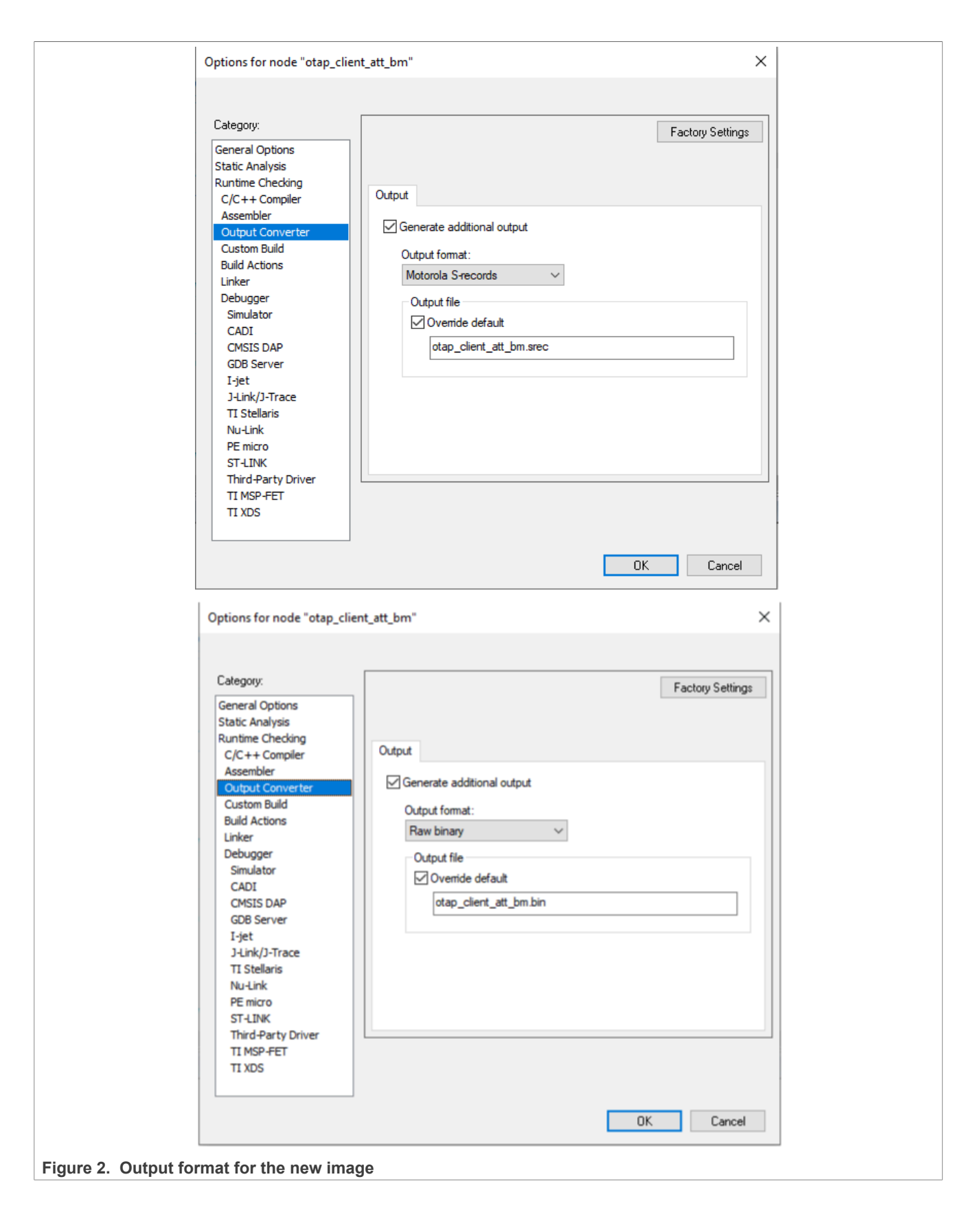

### 4 Software setup with MCUXpresso

To create the image for the application, you must deploy the **Binaries** icon in the workspace. Click the right mouse button on the .axf file and select **Binary Utilities** > **Create S-Record**. The S-Record file is saved at the Debug folder in the workspace with .srec extension.

| 📑 🗕 🖪 🛞              | - 4          | 🗸 🗕 🖉 🖓 🗳 📮                   |               | P.R     |          |                                        | 2 Q              |
|----------------------|--------------|-------------------------------|---------------|---------|----------|----------------------------------------|------------------|
| 눰 Project Explorer 🗦 | < 18         | 🖁 Registers 🔺 Faults 🛛 🔒 Per  | ipherals+     |         | c ota    | ap_client.c                            | .c otap          |
|                      |              | E                             | 😫 🏹 🖶 🕹 🚺     | X - 8   | 16       | * \addtogro                            | ******<br>un BLF |
| ✓ → frdmmcxw7x_o     | otap_o       | client_att_bm <debug></debug> |               | ^       | 3        | * @{                                   | 7010             |
| > Project Settin     | ngs          |                               |               |         | 4        | **********                             | ******           |
| > 🎸 frdmmc           |              |                               |               |         | 6        | * Copyright                            | 2015             |
| > 🔊 Includes         |              | New                           | >             |         | 7        | * Copyright                            | 2016-            |
| > 🚰 CMSIS            |              | Open                          |               |         | 8        | *                                      |                  |
| > 😕 bluetooth        |              | Show In                       | Alt+Shift+W > |         | 10       | * \file                                |                  |
| > 🔑 board            |              | Open With                     | >             |         | 11       | *                                      | 2 - AL           |
| > 🗁 componen         |              | Show in Local Terminal        | >             |         | 13       | *                                      | IS UN            |
| > 🔑 drivers          | 100          | Com                           | 04.0          |         | 14       | * SPDX-Lice                            | nse-Id           |
| > 😕 framework        |              | Сору                          | Ctri+C        |         | 15<br>16 | ********                               | *****            |
| > 😕 libs             | B            | Paste                         | Ctrl+V        |         | 176      | 8 /********                            | *****            |
| > 🔑 linkscripts      | ×            | Delete                        | Delete        |         | 18       | ************************************** | *****            |
| > 🚰 mcmgr            |              | Move                          |               |         | 20       | *********                              | *****            |
| > 🗁 nor_tiasn        |              | Rename                        | F2            |         | 21       | *******                                | *****            |
| > 🖉 secure-sub       | è            | Import                        |               |         | 22       | #include "E                            | mbedde           |
| 🗸 🚰 source           | 4            | Export                        |               |         | 24       | /* Framewor                            | k / Dr           |
| > 👝 commo            |              | Ruild Project                 |               |         | 25       | <pre>#include "R #include "f</pre>     | NG_Int           |
| > 🚺 app_ble          | ട            | Refrech                       | E5            |         | 27       | #include "f                            | sl_com           |
| > c app_cor          | \$ <u>.</u>  | Kellesh                       |               |         | 28       | <pre>#include "f #include "f</pre>     | sl_com           |
| > h app pre          | 0            | Run As                        | >             |         | 30       | #include "F                            | unctio           |
| > 💽 app_serv         | 苓            | Debug As                      | >             |         | 31       | <pre>#include "s</pre>                 | ensors           |
| > h app.h            | 8            | Profile As                    | >             |         | 32       | <pre>#include "0</pre>                 | taSupn           |
| > 🖻 gatt_db.         |              | Profiling Tools               | >             | ~       | 34       |                                        |                  |
| < Ibl datt uni       |              | Utilities                     | >             | >       | 35       | /* DIE 11+                             | Stack            |
| () Ouickstart Panel  |              | Binary Utilities              | >             | Create  | hex      |                                        | tt_in            |
|                      |              | Tools                         | >             | Create  | binary   |                                        | tt_se            |
| MCUXpr               | $\checkmark$ | Validate                      |               | Create  | S-Reco   | ord                                    | tt_da            |
| DE Project: frdr     | *            | Run C/C++ Code Analysis       |               | Disasse | emble    |                                        | p_int            |
| ▼ Create or impor    |              | Team                          | >             | ELF Inf | ormati   | on                                     |                  |
| Create a             |              | Compare With                  | >             | Size    |          |                                        | ropert           |
| Import               |              | Replace With                  | >             | Strip d | ebug sy  | ymbols                                 |                  |
| 🏹 🐹 Import           |              | Properties                    | Alt+Enter     | Proces  | s symd   | efs file                               | mcxw             |
| 🔚 🕐 Import "         |              |                               |               |         |          | nmen sh mem:                           | _                |

Figure 3. Binary utilities to create the image

A Motorola S-record (SREC) file is an ASCII format file, which contains binary information. Common file extensions are .srec, .s19, .s28, .s37, and others. Most modern compiler toolchains can generate an SREC format executable. In MCUXpresso IDE, go to the **Project properties > Settings > Build steps** window and press the **Edit** button for the Post-build steps. A **Post-build steps** window shows up, in which the following command must be added:

```
arm-none-eabi-objcopy -v -0 srec --only-section=.text --only-section=.data --
```

```
only-section=.ARM.exidx
"${BuildArtifactFileName}"
```

```
"${BuildArtifactFileBaseName}.srec"
```

#### Creating Firmware Update Image for MCX W71 using OTAP Tool

A snapshot of this window is shown in Figure 4.

|                                                                                                    | Y 7                                                                                                    |
|----------------------------------------------------------------------------------------------------|----------------------------------------------------------------------------------------------------|
| > Kesource<br>Builders<br>< C/C++ Build<br>Build Variables<br>Environment                                                                                                    | Cí<br>Cí<br>En<br>En<br>En                                                                                                    |
| Logging<br>MCU settings<br>Settings<br>Tool Chain Editor<br>> C/C++ General<br>MCU/spresso Config Tools<br>Project Natures<br>Project Natures<br>Post-build steps<br>Command:<br>BuildAntifactFileBaseName].srec"; # checksum -p \${TargetChip} -d "\${BuildAntifactFileBaseName].bin" ~<br>Edit                                                                                                    | 일 (f)<br>일 (f)<br>일 (f)<br>일 (f)<br>일 (f)<br>일 (f)<br>일 (f)<br>일 (f)<br>일 (f)<br>일 (f)<br>일 (f)<br>일 (f)<br>일 (f)<br>일 (f)<br>일 (f)<br>일 (f)<br>일 (f)<br>일 (f)<br>(f)<br>(f)<br>(f)<br>(f)<br>(f)<br>(f)<br>(f)<br>(f)<br>(f) |
| Post-build steps  Note:      Commands are executed by a Linux compatible shell (not the Windows command processor).      A comment character (#) disables ALL FOLLOWING COMMANDS.     Enter one command per line.     After editing. commands are concatenated with a '; separator.      After editing. commands are concatenated with a '; separator.      After editing. command are concatenated with a '; separator.      After editing. command are concatenated with a '; separator.      After editing. command are concatenated with a '; separator.      After editing. command are concatenated with a '; separator.      After editing. command are concatenated with a '; separator.      After editing. command are concatenated with a '; separator.      After editing. command are concatenated with a '; separator.      After editing. command are concatenated with a '; separator.      After editing. command are concatenate are concatenated with a '; separator.      After editi | eName).srec" ^                                                                                                    |
|                                                                                                    | Cancel                                                                                                    |

## 5 How to create an image with OTAP tool

This section provides the steps required to create an image for the MCX W71:

1. Navigate to the Over The Air Programming tool.

| 🛃 Over The Air Programming         |                                         |                              |               |                      | -          |            |
|------------------------------------|-----------------------------------------|------------------------------|---------------|----------------------|------------|------------|
| Select OTA Protocol:               | 💾 Browse File                           | 💾 Clear File                 | Save File     | e as Binary          |            | ิ ขึ่ เ    |
| STAP Bluetooth LE -                |                                         | D                            | rag & drop .b | oin/.srec files here |            |            |
| Select Server Port:                |                                         |                              | 5 1           |                      |            |            |
| 🔅 No Serial Ports Detected         | OTA Header<br>Upgrade File Identifier:  | 0xB1EF11E                    | ^             | OTA Transfer Details |            |            |
| Select Baud Rate:                  | Header Version:                         | 0x0100                       |               |                      |            |            |
| 115200                             | Header Length:<br>Header Field Control: | 0x0<br>0x0000                |               |                      |            |            |
| Filter Binaries by Processor Type: | Manufacturer Code:<br>Image Type:       | 0x01FF<br>0x0001             |               |                      |            |            |
| NE NONE                            | Image Version:<br>Stack Version:        | 0x0111111141000005<br>0x0002 |               |                      |            |            |
| ✓ Filter:                          | Header String:<br>Total Image Size:     | NXP BLE OTAP Demo Imag       | 9             |                      |            |            |
|                                    | Security Credential Version:            | 0x01                         | linclude      |                      |            |            |
|                                    | Upgrade File Destination:               | 0xFFFF                       | Include       |                      |            |            |
|                                    | Minimum HW Version:                     | 0x1                          |               |                      |            |            |
|                                    | Maximum HW Version:                     | 0x2028                       | ✓ Include     | Save Session Lo      | og Clear I | og         |
|                                    | Co                                      | nnect to OTAP Serve          | er            | Start OTA            | Cance      | l Transfer |
|                                    | Selected Processor: NONE                |                              |               |                      |            | Х          |

Figure 5. Over The Air Programming tool

2. Drag and drop your .s19 /.srec /.bin.

3. To process the binary, select MCX W71.

#### Creating Firmware Update Image for MCX W71 using OTAP Tool

|                  | 🕌 Processor Selection                                 |                           |                                 | _         |       | ×  |
|------------------|-------------------------------------------------------|---------------------------|---------------------------------|-----------|-------|----|
|                  | A binary or S-record firm<br>Select the development b | ware file has been select | ted.<br>litional options, if av | vailable: |       |    |
|                  | O KW45/K32W148                                        | MCXW71                    | ○ KW36/KW38                     | ⊖ KW41Z   |       |    |
|                  | O QN9080                                              | O QN9090/K32W061          |                                 |           |       |    |
|                  | Selected Processor: MCX                               | W71                       |                                 |           |       |    |
|                  | Contains bootloader                                   |                           |                                 |           |       |    |
|                  | ✓ Preserve NVM                                        |                           |                                 |           |       |    |
|                  | Store OTAP file on se                                 | rver.                     |                                 |           |       |    |
|                  |                                                       |                           |                                 | OK        | Cance | el |
| Figure 6. Proces | ssor selection for th                                 | e MCX W71                 |                                 |           |       |    |

4. You can now select the type of image you want to upgrade. The type can either be the application (M33) or the MCX W71 radio (M3), or both.

| 🕌 Images Information                                     |                                                                      |                  | _           |       | ×  |  |  |  |
|----------------------------------------------------------|----------------------------------------------------------------------|------------------|-------------|-------|----|--|--|--|
| Application Core (MCU) settir                            | ngs                                                                  |                  |             |       |    |  |  |  |
| Selected file:                                           | frdmmcxw71_wireless_uart_bm.srec                                     |                  |             |       |    |  |  |  |
| Will update:                                             | Application Core (MCU)                                               |                  |             |       | v  |  |  |  |
| Start address:                                           | 0x0000000                                                            | Image size:      | 1040384 byt | es    |    |  |  |  |
| Radio Core (NBU) settings —                              |                                                                      |                  |             |       | _  |  |  |  |
| Selected file:                                           | Drag & drop files here                                               |                  | Clear       | Brows | e  |  |  |  |
| Will update:                                             | Radio Core (NBU)                                                     |                  |             |       | ~  |  |  |  |
| Start address:                                           | 0x48800000                                                           | Image size:      | 0 bytes     |       |    |  |  |  |
| Secured transfer settings —                              |                                                                      |                  |             |       |    |  |  |  |
| Enable secured transfer                                  | ✓ Enable secured transfer:                                           |                  |             |       |    |  |  |  |
| The key used to encrypt the image can be modified below: |                                                                      |                  |             |       |    |  |  |  |
| 0x7AA7EF9813B3561257B                                    | 8837DAB26225301DF3511217F2733C71DADCD447722D1                        |                  |             |       |    |  |  |  |
| External Flash Settings                                  |                                                                      |                  |             |       | _  |  |  |  |
| Use External Flash                                       |                                                                      |                  |             |       |    |  |  |  |
| Make sure that the "OTA C                                | lient" application is also configured to place the OTA storage in th | ne INTERNAL flas | h !         |       |    |  |  |  |
|                                                          |                                                                      |                  |             |       |    |  |  |  |
|                                                          |                                                                      |                  | OK          | Can   | el |  |  |  |
|                                                          |                                                                      |                  |             |       |    |  |  |  |
| e information for the                                    | he MCX W71                                                           |                  |             |       |    |  |  |  |

5. Save this file in a known location.

## 6 Testing the OTAP software

To test the OTAP software, the steps are as follows:

- 1. Open the IoT Toolbox app and select the OTAP demo.
- 2. To start scanning for a suitable advertiser, click **SCAN**.

Creating Firmware Update Image for MCX W71 using OTAP Tool

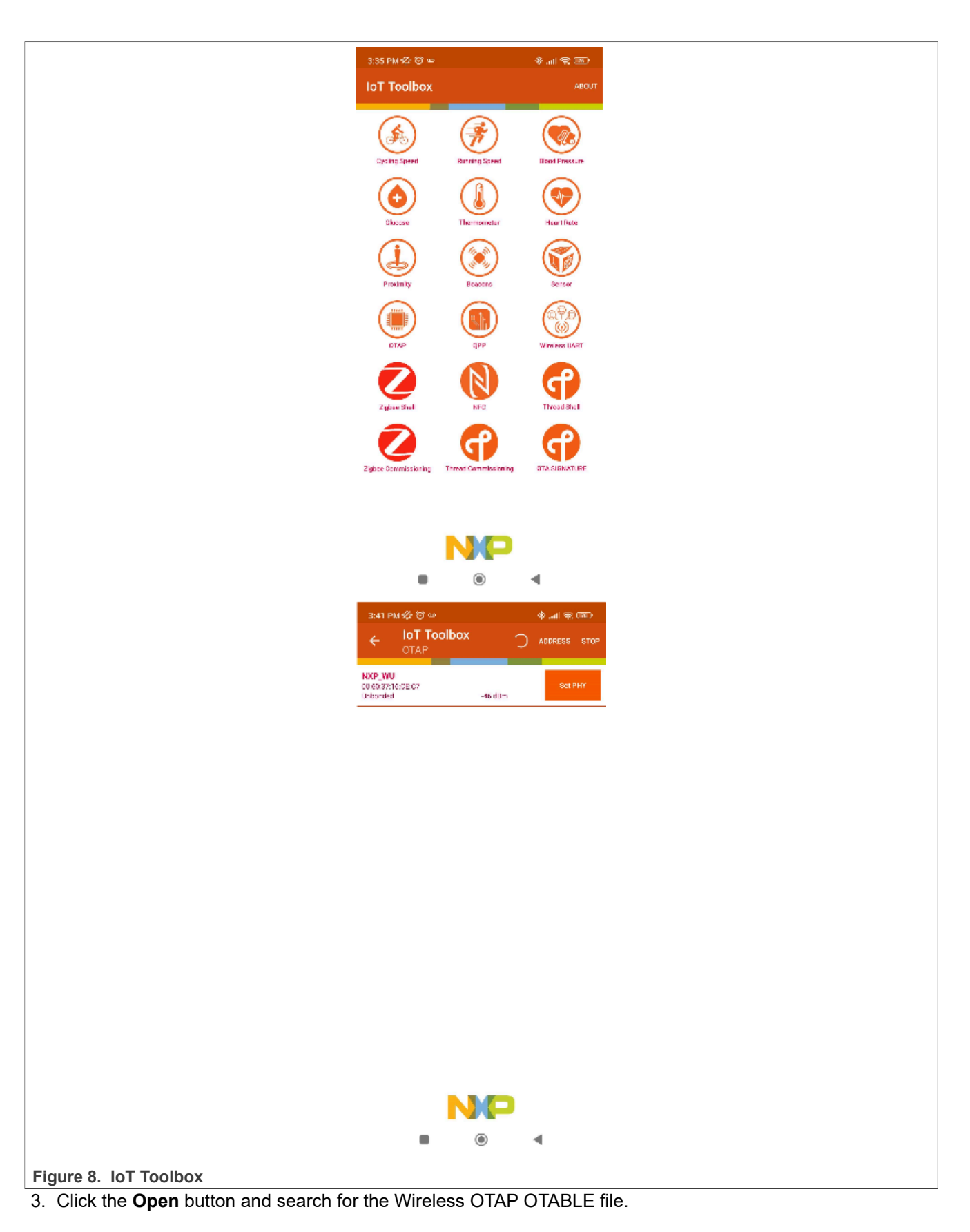

AN14394 Application note

- 3:49 PM 🎌 🐨 📸 💩 🛥 & .... � IoT Tool ... File Information File Name FSL BLE OTAP Damp Image Fil File Version 01111111410000 File Size 1000 KE Statue Firmware Update 🌣 6310.25 0 ۲ 4
- 4. To start the transfer, click Upload. Wait until the confirmation message is displayed.

Figure 9. Uploaded image using IoT Toolbox

5. Wait a few seconds until the OTAP bootloader has finished programming the new image. The wireless UART application starts automatically, with the RGB LED blinking.

## 7 Note about the source code in the document

The example code shown in this document has the following copyright and BSD-3-Clause license:

Copyright 2024 NXP Redistribution and use in source and binary forms, with or without modification, are permitted provided that the following conditions are met:

- 1. Redistributions of source code must retain the above copyright notice, this list of conditions and the following disclaimer.
- 2. Redistributions in binary form must reproduce the above copyright notice, this list of conditions and the following disclaimer in the documentation and/or other materials must be provided with the distribution.
- 3. Neither the name of the copyright holder nor the names of its contributors may be used to endorse or promote products derived from this software without specific prior written permission.

THIS SOFTWARE IS PROVIDED BY THE COPYRIGHT HOLDERS AND CONTRIBUTORS "AS IS" AND ANY EXPRESS OR IMPLIED WARRANTIES, INCLUDING, BUT NOT LIMITED TO, THE IMPLIED WARRANTIES OF MERCHANTABILITY AND FITNESS FOR A PARTICULAR PURPOSE ARE DISCLAIMED. IN NO EVENT SHALL THE COPYRIGHT HOLDER OR CONTRIBUTORS BE LIABLE FOR ANY DIRECT, INDIRECT, INCIDENTAL, SPECIAL, EXEMPLARY, OR CONSEQUENTIAL DAMAGES (INCLUDING, BUT NOT LIMITED TO, PROCUREMENT OF SUBSTITUTE GOODS OR SERVICES; LOSS OF USE, DATA, OR PROFITS; OR BUSINESS INTERRUPTION) HOWEVER CAUSED AND ON ANY THEORY OF LIABILITY, WHETHER IN CONTRACT, STRICT LIABILITY, OR TORT (INCLUDING NEGLIGENCE OR OTHERWISE) ARISING IN

ANY WAY OUT OF THE USE OF THIS SOFTWARE, EVEN IF ADVISED OF THE POSSIBILITY OF SUCH DAMAGE.

## 8 Revision history

Table 1 summarizes the revisions to this document.

Table 1. Revision history

| Document ID   | Release date      | Description            |
|---------------|-------------------|------------------------|
| AN14394 v.1.0 | 19 September 2024 | Initial public release |

#### Creating Firmware Update Image for MCX W71 using OTAP Tool

## Legal information

#### Definitions

**Draft** — A draft status on a document indicates that the content is still under internal review and subject to formal approval, which may result in modifications or additions. NXP Semiconductors does not give any representations or warranties as to the accuracy or completeness of information included in a draft version of a document and shall have no liability for the consequences of use of such information.

### Disclaimers

Limited warranty and liability — Information in this document is believed to be accurate and reliable. However, NXP Semiconductors does not give any representations or warranties, expressed or implied, as to the accuracy or completeness of such information and shall have no liability for the consequences of use of such information. NXP Semiconductors takes no responsibility for the content in this document if provided by an information source outside of NXP Semiconductors.

In no event shall NXP Semiconductors be liable for any indirect, incidental, punitive, special or consequential damages (including - without limitation lost profits, lost savings, business interruption, costs related to the removal or replacement of any products or rework charges) whether or not such damages are based on tort (including negligence), warranty, breach of contract or any other legal theory.

Notwithstanding any damages that customer might incur for any reason whatsoever, NXP Semiconductors' aggregate and cumulative liability towards customer for the products described herein shall be limited in accordance with the Terms and conditions of commercial sale of NXP Semiconductors.

**Right to make changes** — NXP Semiconductors reserves the right to make changes to information published in this document, including without limitation specifications and product descriptions, at any time and without notice. This document supersedes and replaces all information supplied prior to the publication hereof.

Suitability for use — NXP Semiconductors products are not designed, authorized or warranted to be suitable for use in life support, life-critical or safety-critical systems or equipment, nor in applications where failure or malfunction of an NXP Semiconductors product can reasonably be expected to result in personal injury, death or severe property or environmental damage. NXP Semiconductors and its suppliers accept no liability for inclusion and/or use of NXP Semiconductors products in such equipment or applications and therefore such inclusion and/or use is at the customer's own risk.

**Applications** — Applications that are described herein for any of these products are for illustrative purposes only. NXP Semiconductors makes no representation or warranty that such applications will be suitable for the specified use without further testing or modification.

Customers are responsible for the design and operation of their applications and products using NXP Semiconductors products, and NXP Semiconductors accepts no liability for any assistance with applications or customer product design. It is customer's sole responsibility to determine whether the NXP Semiconductors product is suitable and fit for the customer's applications and products planned, as well as for the planned application and use of customer's third party customer(s). Customers should provide appropriate design and operating safeguards to minimize the risks associated with their applications and products.

NXP Semiconductors does not accept any liability related to any default, damage, costs or problem which is based on any weakness or default in the customer's applications or products, or the application or use by customer's third party customer(s). Customer is responsible for doing all necessary testing for the customer's applications and products using NXP Semiconductors products in order to avoid a default of the applications and the products or of the application or use by customer's third party customer(s). NXP does not accept any liability in this respect.

Terms and conditions of commercial sale — NXP Semiconductors products are sold subject to the general terms and conditions of commercial sale, as published at https://www.nxp.com/profile/terms, unless otherwise agreed in a valid written individual agreement. In case an individual agreement is concluded only the terms and conditions of the respective agreement shall apply. NXP Semiconductors hereby expressly objects to applying the customer's general terms and conditions with regard to the purchase of NXP Semiconductors products by customer.

**Export control** — This document as well as the item(s) described herein may be subject to export control regulations. Export might require a prior authorization from competent authorities.

Suitability for use in non-automotive qualified products — Unless this document expressly states that this specific NXP Semiconductors product is automotive qualified, the product is not suitable for automotive use. It is neither qualified nor tested in accordance with automotive testing or application requirements. NXP Semiconductors accepts no liability for inclusion and/or use of non-automotive qualified products in automotive equipment or applications.

In the event that customer uses the product for design-in and use in automotive applications to automotive specifications and standards, customer (a) shall use the product without NXP Semiconductors' warranty of the product for such automotive applications, use and specifications, and (b) whenever customer uses the product for automotive applications beyond NXP Semiconductors' specifications such use shall be solely at customer's own risk, and (c) customer fully indemnifies NXP Semiconductors for any liability, damages or failed product claims resulting from customer design and use of the product for automotive applications beyond NXP Semiconductors' standard warranty and NXP Semiconductors' product specifications.

**HTML publications** — An HTML version, if available, of this document is provided as a courtesy. Definitive information is contained in the applicable document in PDF format. If there is a discrepancy between the HTML document and the PDF document, the PDF document has priority.

**Translations** — A non-English (translated) version of a document, including the legal information in that document, is for reference only. The English version shall prevail in case of any discrepancy between the translated and English versions.

Security — Customer understands that all NXP products may be subject to unidentified vulnerabilities or may support established security standards or specifications with known limitations. Customer is responsible for the design and operation of its applications and products throughout their lifecycles to reduce the effect of these vulnerabilities on customer's applications and products. Customer's responsibility also extends to other open and/or proprietary technologies supported by NXP products for use in customer's applications. NXP accepts no liability for any vulnerability. Customer should regularly check security updates from NXP and follow up appropriately. Customer shall select products with security features that best meet rules, regulations, and standards of the intended application and make the ultimate design decisions regarding its products and is solely responsible for compliance with all legal, regulatory, and security related requirements concerning its products, regardless of any information or support that may be provided by NXP.

NXP has a Product Security Incident Response Team (PSIRT) (reachable at <u>PSIRT@nxp.com</u>) that manages the investigation, reporting, and solution release to security vulnerabilities of NXP products.

 $\ensuremath{\mathsf{NXP}}\xspace$  B.V. — NXP B.V. is not an operating company and it does not distribute or sell products.

### Trademarks

Notice: All referenced brands, product names, service names, and trademarks are the property of their respective owners. **NXP** — wordmark and logo are trademarks of NXP B.V.

AN14394

#### Creating Firmware Update Image for MCX W71 using OTAP Tool

AMBA, Arm, Arm7, Arm7TDMI, Arm9, Arm11, Artisan, big.LITTLE, Cordio, CoreLink, CoreSight, Cortex, DesignStart, DynamIQ, Jazelle, Keil, Mali, Mbed, Mbed Enabled, NEON, POP, RealView, SecurCore, Socrates, Thumb, TrustZone, ULINK, ULINK2, ULINK-ME, ULINK-PLUS, ULINKpro, µVision, Versatile — are trademarks and/or registered trademarks of Arm Limited (or its subsidiaries or affiliates) in the US and/or elsewhere. The related technology may be protected by any or all of patents, copyrights, designs and trade secrets. All rights reserved. **Bluetooth** — the Bluetooth wordmark and logos are registered trademarks owned by Bluetooth SIG, Inc. and any use of such marks by NXP Semiconductors is under license.

 $\ensuremath{\mathsf{IAR}}\xspace -$  is a trademark of IAR Systems AB.

Creating Firmware Update Image for MCX W71 using OTAP Tool

### Contents

| Introduction                          | 2                                                                                                    |
|---------------------------------------|----------------------------------------------------------------------------------------------------|
| Prerequisites                         | 2                                                                                                    |
| Software setup with IAR               | 2                                                                                                    |
| OTAP image format file                | 3                                                                                                    |
| Software setup with MCUXpresso        | 5                                                                                                    |
| How to create an image with OTAP tool | 6                                                                                                    |
| Testing the OTAP software             | 7                                                                                                    |
| Note about the source code in the     |                                                                                                    |
| document                              | 9                                                                                                    |
| Revision history                      | 10                                                                                                    |
| Legal information                     | 11                                                                                                    |
|                                       | Introduction<br>Prerequisites<br>Software setup with IAR<br>OTAP image format file<br>Software setup with MCUXpresso<br>How to create an image with OTAP tool<br>Testing the OTAP software<br>Note about the source code in the<br>document<br>Revision history<br>Legal information |

Please be aware that important notices concerning this document and the product(s) described herein, have been included in section 'Legal information'.

#### © 2024 NXP B.V.

All rights reserved. Document feedback

For more information, please visit: https://www.nxp.com

Date of release: 19 September 2024 Document identifier: AN14394